Druk deze keer op het knopje 'foto's' en selecteer de map waar je je foto's uit wilt halen. Je kunt gewoon op de foto drukken. Dan worden ze meteen opgeslagen in de montage. Straks kunje de volgorde weer aanpassen.

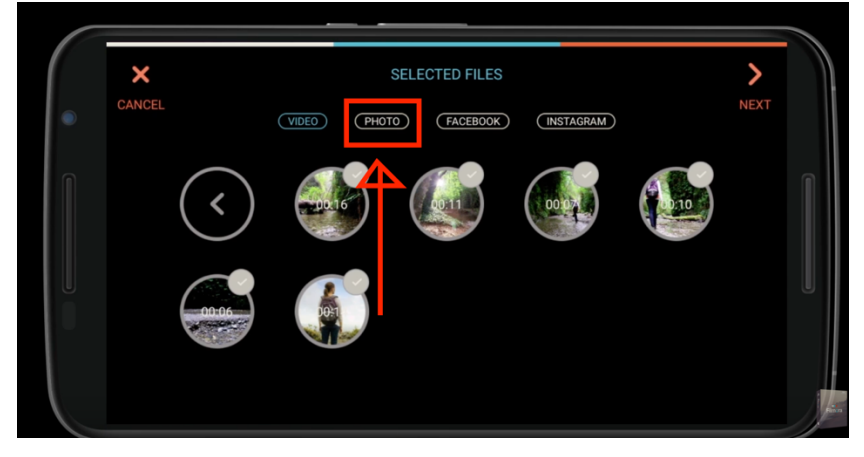

Als je alle foto's hebt geselecteerd, druk dan op '< terug' linksboven in het scherm:

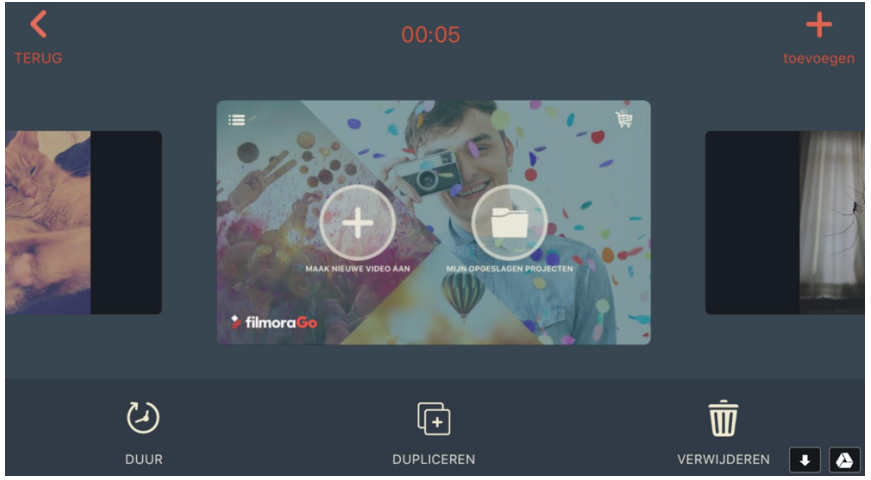

Je kunt nu de foto's en video's weer op volgorde zetten door de cirkeltjes te verschuiven. Probeer het maar eens!

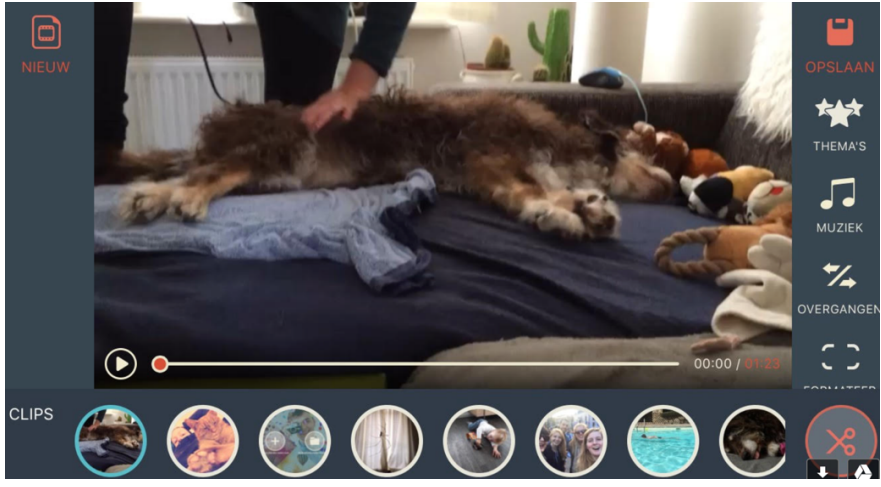